## Job Aid: Self-Evaluation

Your self-evaluation allows you to reflect on your performance over the past year and document your accomplishments and their impact on your department and the University. Log into **UTShare** to view your self-evaluation.

| UTA                                                                                                    | Employee Self Ser                                                                                                    | vice Q 🔺 🗏 🥑                                                                                                    |
|----------------------------------------------------------------------------------------------------|----------------------------------------------------------------------------------------------------|----------------------------------------------------------------------------------------------------|
| 2<br>Performa                                                                                                    | nce       1. Select Employ         UTShare       2. Select the P         3. Select your d       3. Select your d         4. Review the I       5. Select the S         5. Select the S       6. Provide feed         7. Optional: Action of the set of the set o | erformance tile<br>evaluation from My Current Documents<br>instructions<br>elf-Evaluation tab, then select Expand<br>lback on your performance<br>Id attachments — Select Add Attachment & browse                         |
| My Current Documents 1<br>My Historical Documents 0<br>Historical Evaluations of Others 0<br>Historical Evaluations of Others                                                                                                    | rent Documents       In Type       Document Status         Int Type       Document Status       8. To finish and Confirm         ton Evaluation       Evaluation in Progress       8. To finish and Confirm                                                                                                    | P Only" keeps it private                                                                                                    |
| Performance Process<br>Steps and Tasks<br>C 1<br>UT Arlington Evaluation<br>01/01/2020 * 12/31/2020<br>• Complete Self Evaluation<br>Due Date 02/01/2021<br>• Update and Complete<br>• Review Manager Evaluation<br>Due Date 03/01/2021<br>6 | UT Arlington Evaluation<br>Self-Evaluation - Update and Complete<br>Job Title Analyst<br>Document Type UT Arlington Evaluation Type UT Arlington Evaluation in P<br>Template 2020 Staff Evaluation in P<br>Instructions Self-Evaluation 5<br>* Section 2 - Employee Self-Evaluation Survey<br>* Expand • Collapse<br>Priorities<br>Description : What do you consider to be the top 3 to 5 top<br>Employee Comments<br>Priorities<br>Ability to Perform<br>• Contribution to Department and Community<br>• Future Training Needs<br>• Professional Development<br>• Efficiency<br>• Team Assistance Needed                                                                                                    | 8       Save       Complete         Image       Image       Image         aluation       Period       01/01/2020 - 12/31/2020         uation       Document ID       11124         ogress       Due Date       02/01/2021 |
| File Name Description 2020-08-18_14-39-53.png Customer Th                                                                                                    | Attachment Audience Contact hr                                                                                                    | <u>performreviews@uta.edu</u> for assistance                                                                                                    |
| + Add Attachment                                                                                                    |                                                                                                    |                                                                                                    |